# Getting started guide for Wunder365 for Office

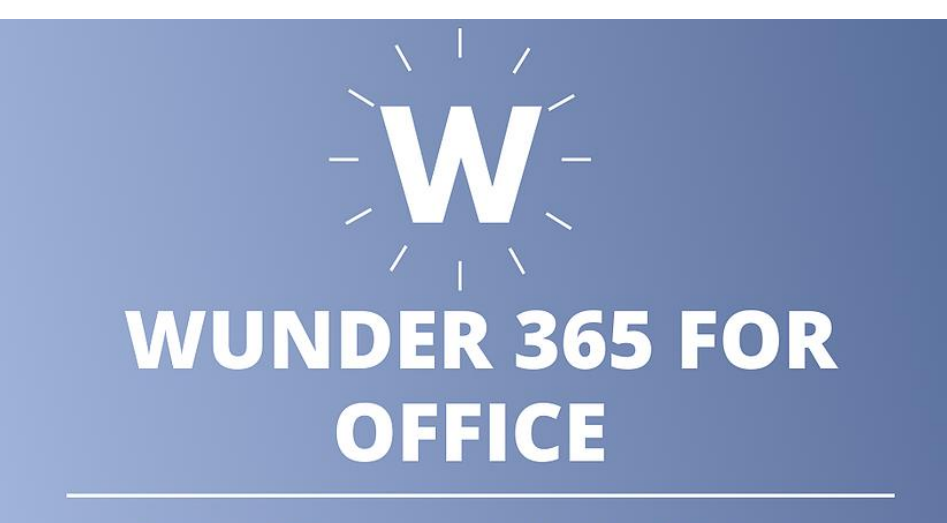

Connecting Office apps together for better Collaboration

# Contents

| What is Wunder365 for Office?2                          |
|---------------------------------------------------------|
| Sign in with Wunder365 for office?                      |
| How to create Planner Tasks?                            |
| How to start conversations in Microsoft Teams?9         |
| Create Teams conversation for Microsoft Planner tasks12 |
| Wunder365 for Office Templates14                        |
| Create Planner Task template16                          |
| Start Teams conversation template17                     |
| View existing template18                                |
| How to launch Wunder365 for Office19                    |
| From Outlook                                            |
| From Microsoft Teams19                                  |
| From OneNote                                            |
| From Microsoft Word21                                   |
| Download links21                                        |
| About us                                                |
| Contact us                                              |

All Right Reserved © JiJi Technologies Private Limited

# What is Wunder365 for Office?

Wunder365 for Office is a set of super connectivity apps that connects Outlook, Teams, Planner, SharePoint, OneNote, in Office 365 for better collaboration and helps you to get the most out of it.

## Wunder365 for Office is available as:

- Chrome / Edge extension
- Teams Add-in
- Outlook Add-in
- OneNote Add-in
- Word and Excel add-in

Wunder365 establishes two-way synchronization between apps (Ex: Planner & Teams, Outlook & Teams), so that you do not need to switch between the apps in search of relevant information.

## Perform following actions from Wunder365 for Office

You can perform the following actions from Wunder365 for Office apps.

- 1. Create Planner task
- 2. Start conversations in Microsoft Teams
- 3. Create Teams conversation for Microsoft Planner tasks

The actions listed above are common for all the add-ins (Outlook, Teams, Planner and OneNote). Hence, we have shown how to use those features in the below screenshots. You can find how to launch this add-in from different apps at the end of this document.

# Sign in with Wunder365 for office:

After installing the add-in, you need to follow the below steps to go ahead further

Step1: Select login to sign up with Wunder365 Office account and accept the requested permission.

| W Wunder365 |                                                  |     | - 0 × | 🚦 Sign in to your account — 🗆 🗙                                                                                                    |
|-------------|--------------------------------------------------|-----|-------|----------------------------------------------------------------------------------------------------|
|             | Wunder365<br>Please login with Wunder365 account |     |       | Microsoft christiec@n Permissions requested W Wunder365 UI TECHNOLOGIES PRIVATE LIMITED ©                                                                                                    |
| W Wunder365 |                                                  | - 0 | ×     | This app would like to:                                                                                                    |
| W Wunder365 |                                                  |     |       | <ul> <li>Maintain access to data you have given it access to</li> </ul>                                                                                                    |
|             | W Wunder365<br>2                                 |     |       | Accepting these permissions means that you allow this app to use your<br>data as specified in their terms of service and privacy statement. You can<br>change these permissions at https://wapps.microsoft.com. Show details<br>Does this app look suspicious? Report it here<br>Cancel Accept |
|             |                                                  |     |       | Terms of use Privacy & cookies •••                                                                                                    |

Step2: select Get started to create tasks from any Office365 apps and Organize your tasks or lists in Boards.

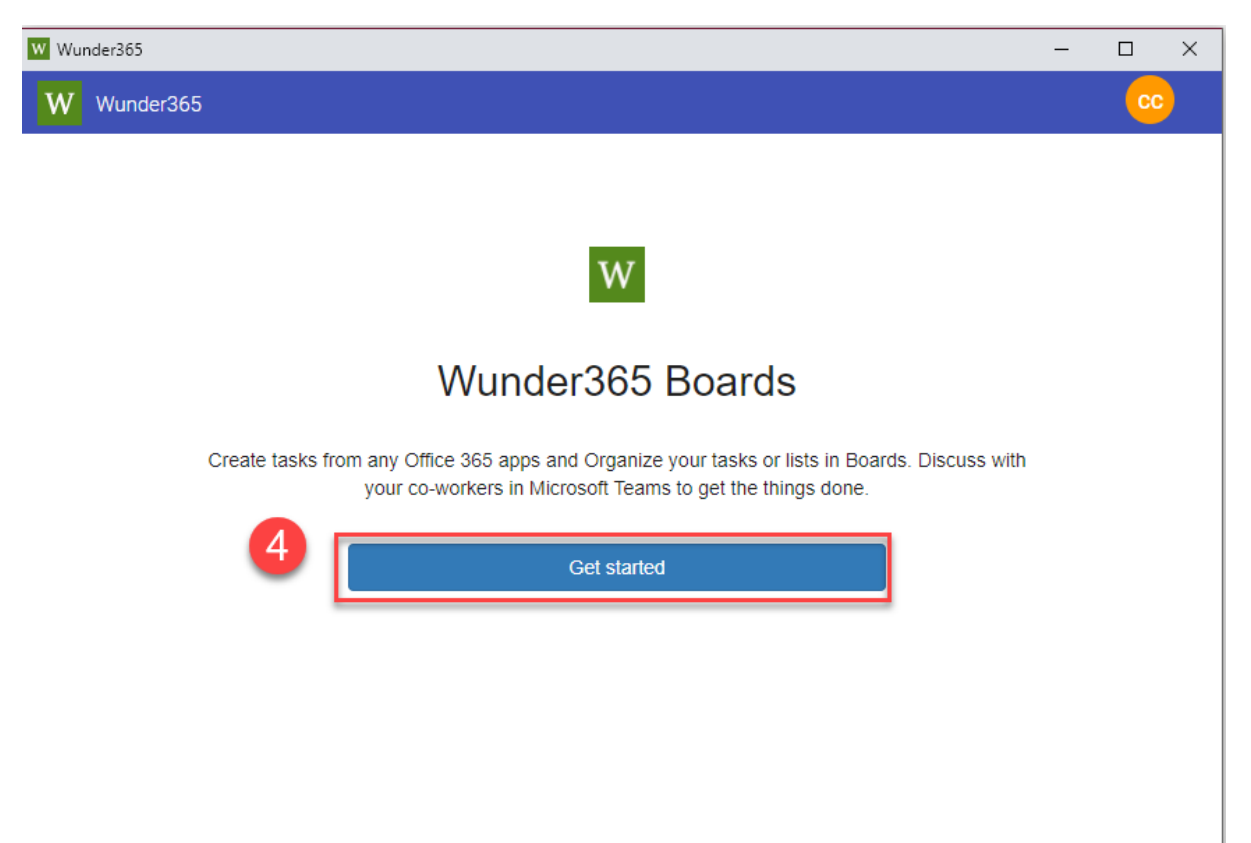

Step3: Now accept the Wunder365 uses permissions from Microsoft Office app on your behalf.

| W Wur | 65                                                                | -     |          |
|-------|-------------------------------------------------------------------|-------|----------|
| W     | inder365                                                          |       | <b>.</b> |
|       |                                                                   |       |          |
|       | W Wunder365                                                       |       |          |
|       | Wunder365 uses permissions from Microsoft Office app on your beha | alf.  |          |
|       | You're signed in as:<br>ChristieC@                                |       |          |
|       | If you agree, click Accept.                                       |       |          |
|       | 5                                                                 | ccept |          |

Step4: To complete signup select copy and open and paste the copied code in web browser.

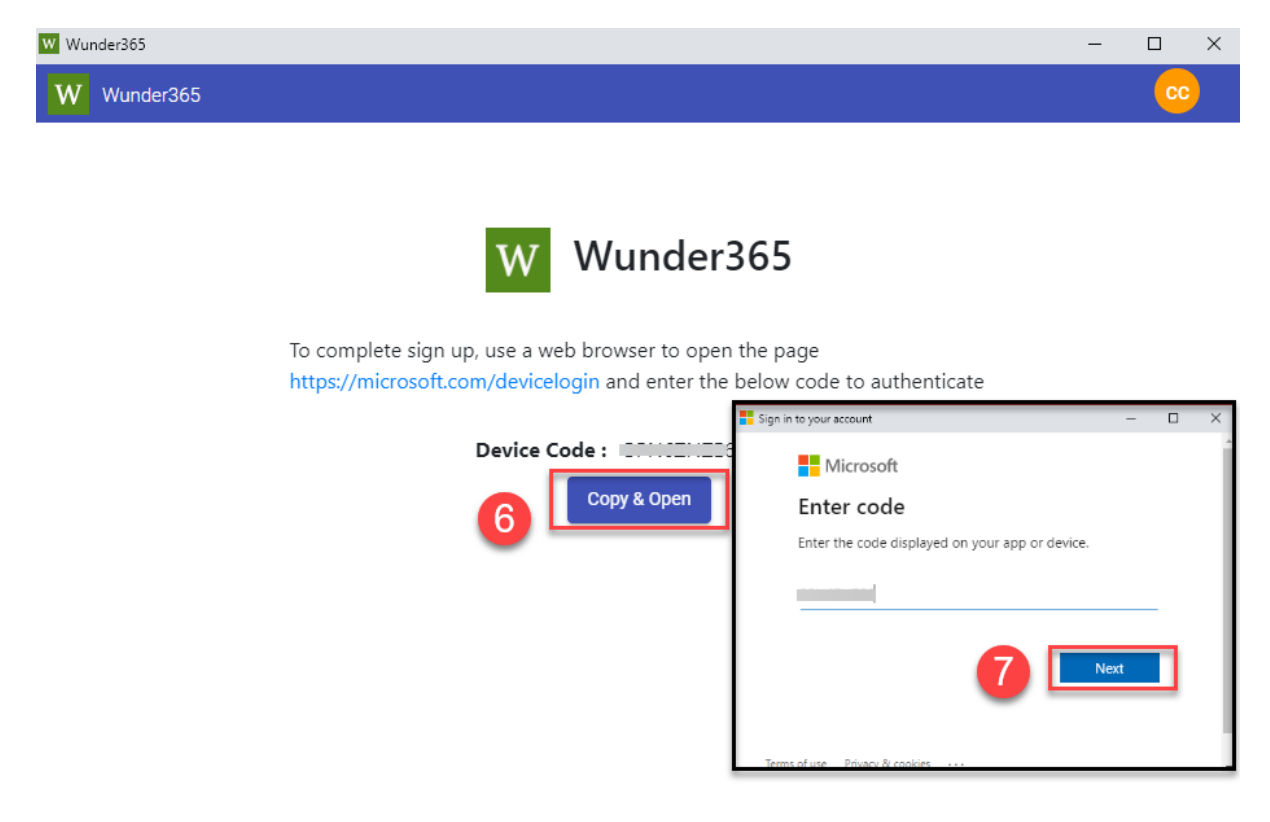

Step5: Now choose the Microsoft Account which you want to sign-in and finally select finish button to finish the sign in process.

| undersos   |                                                                                                    |   |          |                                    |
|------------|----------------------------------------------------------------------------------------------------|---|----------|------------------------------------|
| Wunder365  |                                                                                                    |   |          | Wunder365                          |
| <b>=</b> s | ign in to your account                                                                                                    |   | ×        |                                    |
| T          | Microsoft Pick an account                                                                                                    |   | <b>A</b> | W Wunder365                        |
|            | You will be signed in to <b>Microsoft Office</b> on a remote<br>device or service. Select Back if you aren't trying to sign in<br>to this application on a remote device or service. | n |          | You have signed-up as : ChristieC@ |
| 8          | Christie Cline<br>ChristieC@<br>Signed in                                                                                                    | : |          | Verify again                       |
|            | Use another account                                                                                                    |   |          | Finish                             |
|            | Terms of use Privacy & cookies ••••                                                                                                    |   | •        | •                                  |

# How to create Planner Tasks?

In the below image you can see lists of actions that can be performed. Click on the Create Planner task as highlighted in the below image.

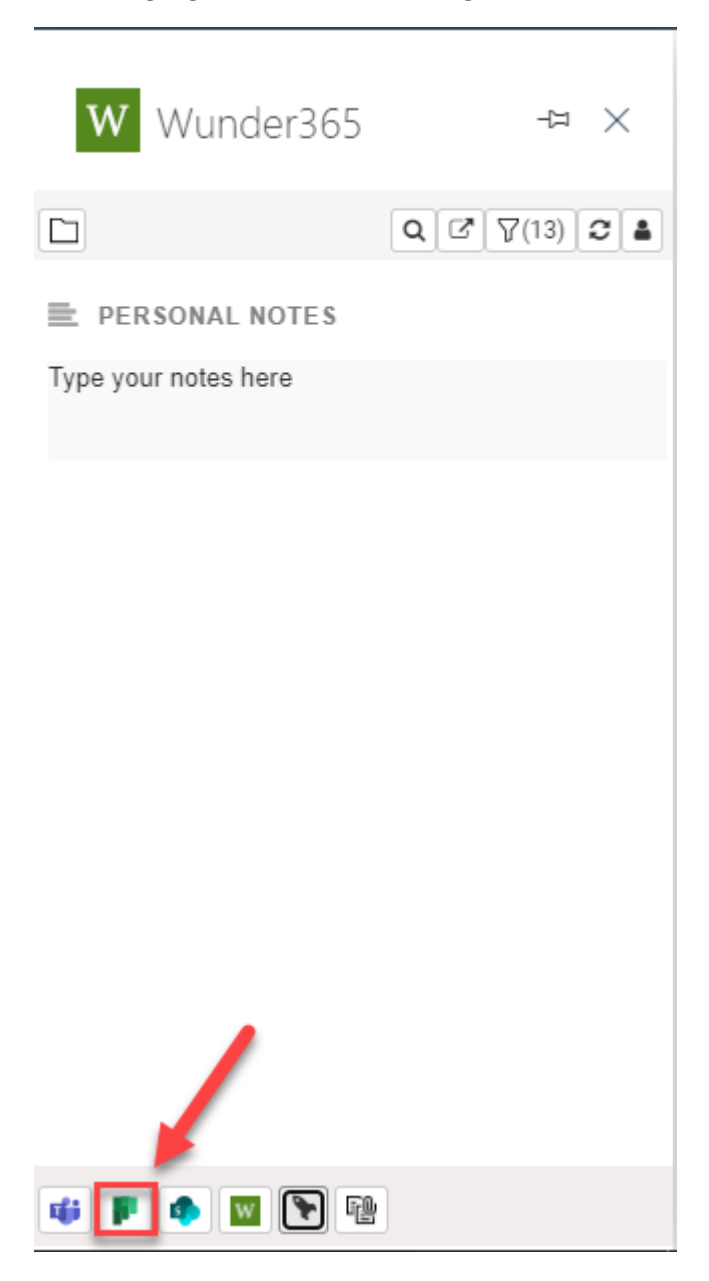

Now you will see the Planner task creation window gets opened as below. You need to select the Planner Plan and go ahead with other task details using macros. Once done, click Save.

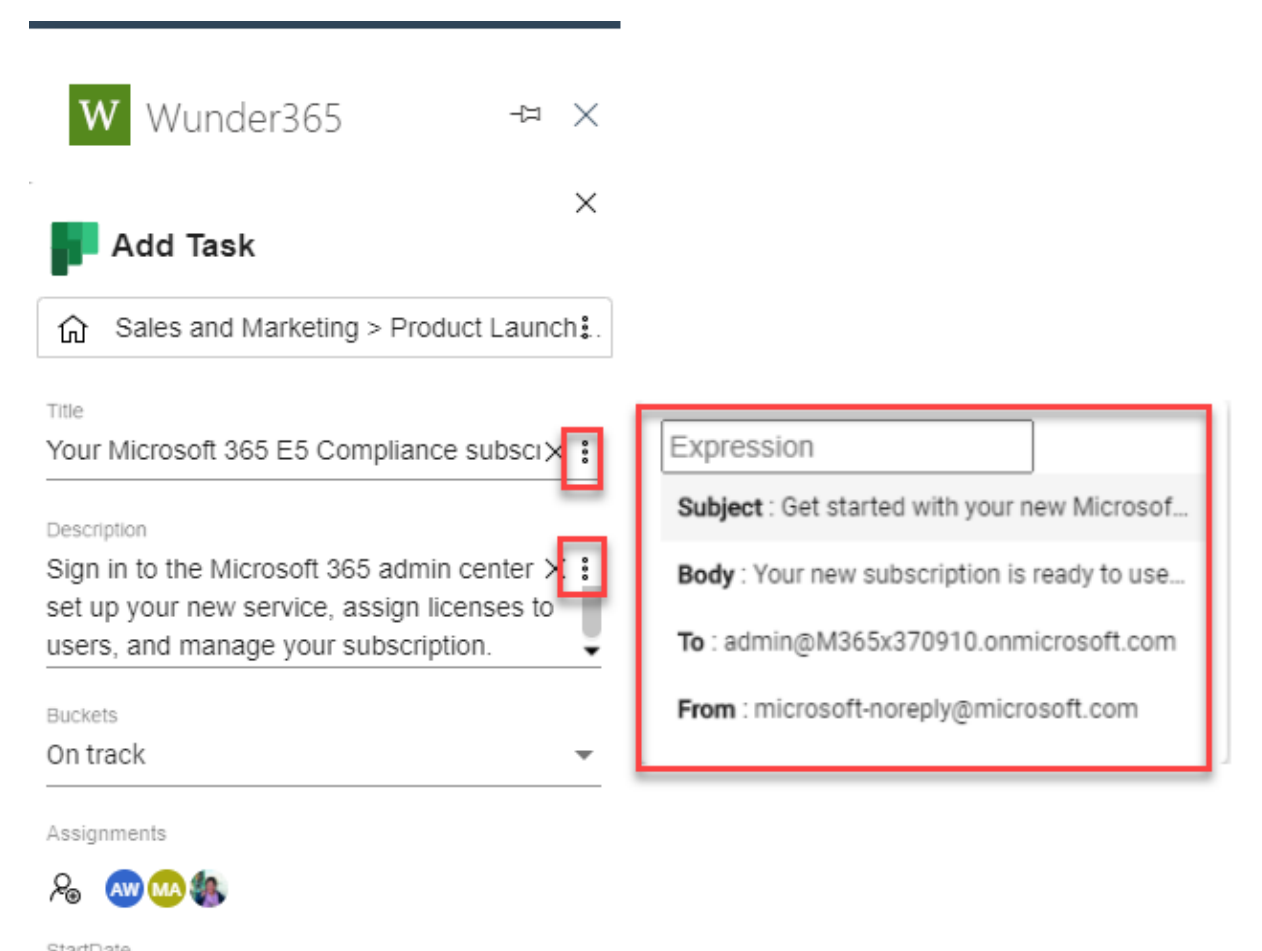

| Startingle       |                                |
|------------------|--------------------------------|
| 8/25/2020        | $\mathbf{E} \times \mathbf{i}$ |
| DueDate          |                                |
| 8/28/2020        | $\mathbf{E} \times \mathbf{E}$ |
| Attach Link :    | + :                            |
| Attach File :    | -                              |
| File-3600.jpeg × |                                |

Add

Now the add-in has created the Planner task and linked it with the source (EX: Outlook email, Teams conversation or OneNote meeting notes) from where it was created. So, whenever you come back to the same source, you will see the Planner task that is linked.

| W Wunder365 -∺ ×                                                                                                    |
|----------------------------------------------------------------------------------------------------|
| C Q 2 7(13) 2 4                                                                                                    |
| E PERSONAL NOTES                                                                                                    |
| Type your notes here                                                                                                    |
| PLANNER TASKS                                                                                                    |
| Your Microsoft 365 E5 Compliance       × 2         subscription is ready to use       08/25/20         08/25/20       08/28/20 |
| Product Launch Event                                                                                                    |
|                                                                                                    |
|                                                                                                    |
|                                                                                                    |
|                                                                                                    |
| 🤹 📭 🍫 👿 🥆 🔡                                                                                                    |

# How to start conversations in Microsoft Teams?

Create Microsoft Teams conversation for

- emails in Outlook
- Meeting notes in OneNote
- Word/Excel documents

Click on the Start Teams conversation button as shown in below image.

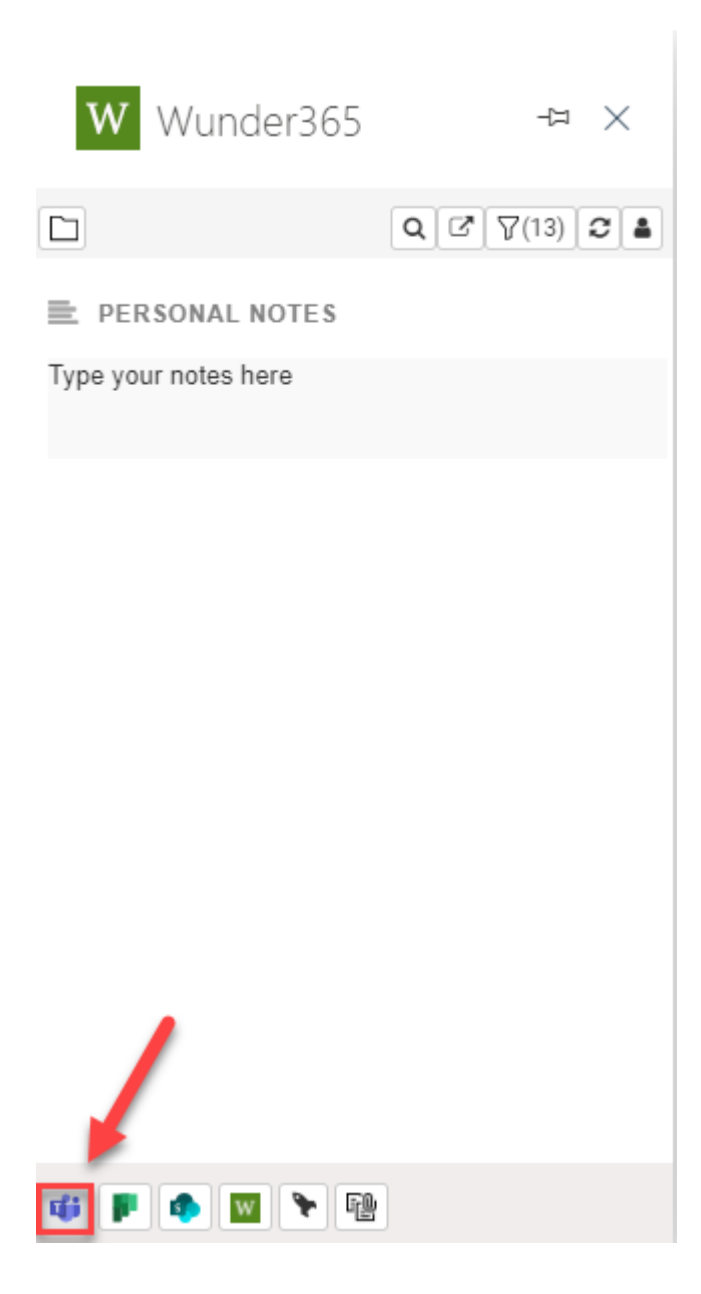

Now select the Team and Channel in which you need to start the conversation. Type the subject and message in it, you can also use the macros to fill the details.

'Include Quick snap' option adds a choice to open the Planner task / OneNote page easily when you open this conversation in Microsoft Teams. So, it is recommended to have it checked.

| W Wunder365 → ×                                                                                                    |                                                                                                    |
|----------------------------------------------------------------------------------------------------|----------------------------------------------------------------------------------------------------|
| × Create Conversation                                                                                                    |                                                                                                    |
| Sales and Marketing > General                                                                                                    |                                                                                                    |
| Subject<br>Your Microsoft 365 E5 Compliance subscrip × :<br>Sign in to the Microsoft 365 admin × :<br>center to set up your new service,<br>assign licenses to users, and manage<br>your subscription. | Expression<br>Subject : Get started with your new Microsof<br>Body : Your new subscription is ready to use<br>To : admin@M365x370910.onmicrosoft.com<br>From : microsoft-noreply@microsoft.com |
| Attach File : +                                                                                                    |                                                                                                    |
| File-3417.jpeg 🗙                                                                                                    |                                                                                                    |
| ✓ Include Quick Snap                                                                                                    |                                                                                                    |
| Add                                                                                                    |                                                                                                    |

#### Now the conversation in Microsoft Teams is created.

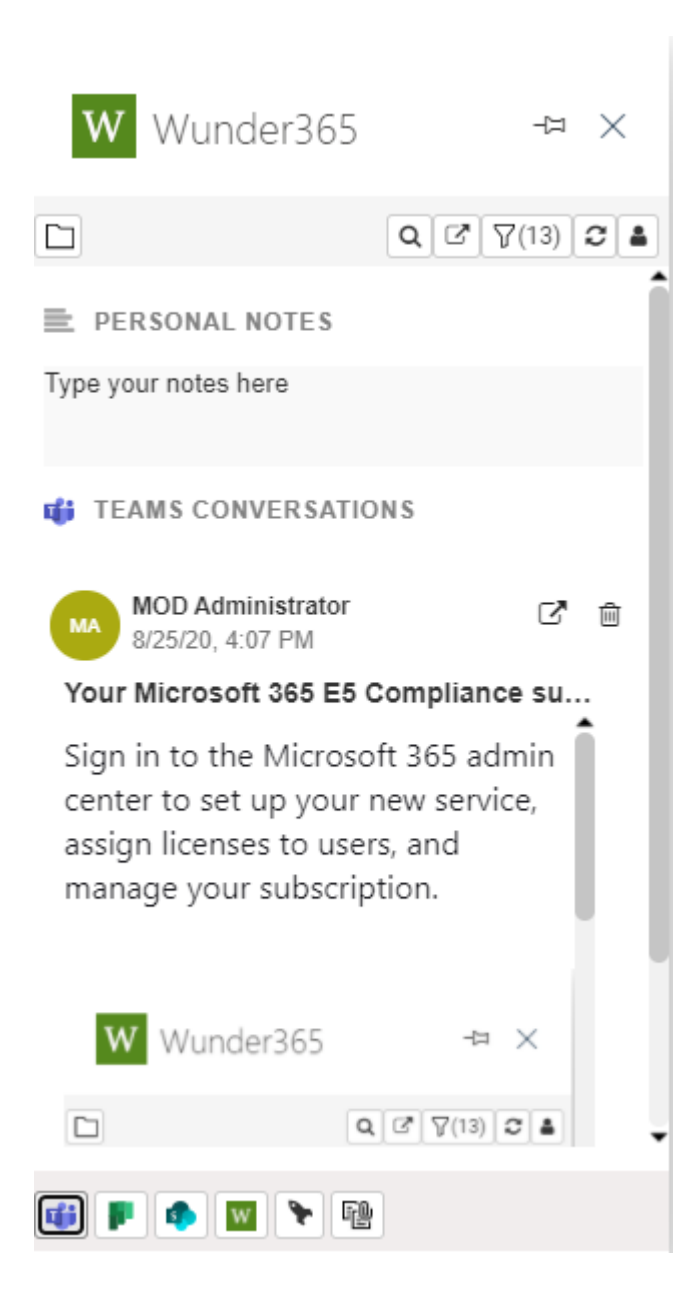

# Create Teams conversation for Microsoft Planner tasks

Easily start discussing about the Planner tasks in Microsoft Teams channels instead of Group conversations. This helps you to @ mention your colleagues for their immediate attention. All this can be done by installing just the Wunder365 for Office browser extension. Now let us jump in and see how to do this.

- Install the browser extension from below links
   Edge 
   <u>https://microsoftedge.microsoft.com/addons/detail/eommjnidcefknfmhicdpgfajjifcnnkh</u>
   Chrome 
   <u>https://chrome.google.com/webstore/detail/wunder365/jojckjhmkpmbapphehdhccbgakmd</u>
   pkdd
- 2. After installation, go to <u>https://tasks.office.com</u> from the add-in installed browser and follow the steps mentioned below to open the add-in and click Teams icon.

| ← → C 🔒 tasks.office.co  | m/M365x370910.onmicro     | osoft.com/en-US/Hom                     | e/Plannei | r/#/plantaskboard?gro           | upId=e22 | 65562-9fe4-477c-b32 | f-86bae0ed66 | 43&planId=oyULdn6OuEyXhJ. | 🔟 🗯 🎱 E                           |
|--------------------------|---------------------------|-----------------------------------------|-----------|---------------------------------|----------|---------------------|--------------|---------------------------|-----------------------------------|
| III 🔀 Contoso Electror   | nics Planner              |                                         |           |                                 |          |                     | ×            |                           | \$ <sup>2</sup> ×<br>Q ♂ 7(2) ♂ ▲ |
| =                        | t Ma<br>i test            | Functional S     Last changed 08/08/202 | pec Wr    | <b>itten</b><br>Administrator   |          |                     |              | Functional Spec Writte    | n                                 |
| + New plan O Planner hub | Engineering<br>+ Add tasl | 🗛 🎯 Megan B                             | owen      |                                 |          |                     |              |                           |                                   |
| 8 My tasks               |                           | Bucket                                  |           | Progress                        |          | Priority            |              |                           |                                   |
|                          |                           | Engineering                             | $\sim$    | <ul> <li>In progress</li> </ul> | $\sim$   | Medium              | $\sim$       |                           |                                   |
| Favorites ^              | Label 4                   | Start date                              |           | Due date                        |          |                     |              |                           |                                   |
|                          | O Function                | 06/16/2020                              |           | 09/14/2020                      |          |                     |              |                           |                                   |
| Recent plans V           | ⊖ 109/14                  | Notes                                   |           |                                 |          |                     |              |                           |                                   |
|                          | Megar                     | Type a description                      | or add no | otes here                       |          |                     |              |                           |                                   |
|                          | O Project T               |                                         |           |                                 |          |                     | 11           |                           |                                   |
|                          |                           | Checklist                               |           |                                 |          |                     |              |                           |                                   |
|                          | Megar                     | 🔘 Add an item                           |           |                                 |          |                     |              |                           |                                   |
|                          |                           | Attachments                             |           |                                 |          |                     |              |                           |                                   |
|                          | O Project T               | Add attachment                          |           |                                 |          |                     |              |                           |                                   |
|                          | ⊖ 🔟 07/01                 |                                         |           |                                 |          |                     |              | 2                         |                                   |
| Get the Planner app      | Megar                     | Comments                                | _         |                                 |          |                     |              | <b>•</b> • • •            |                                   |

Now, you will see the Teams conversation window. To Fill in the details we are supplying the macros, you can use these macros, or you can fill the details by hand and click Save button. It will create the conversation in Microsoft Teams and link it with this opened Planner task. So, whenever you open this Task in Planner and launch the add-in, it will show you the conversation for this task.

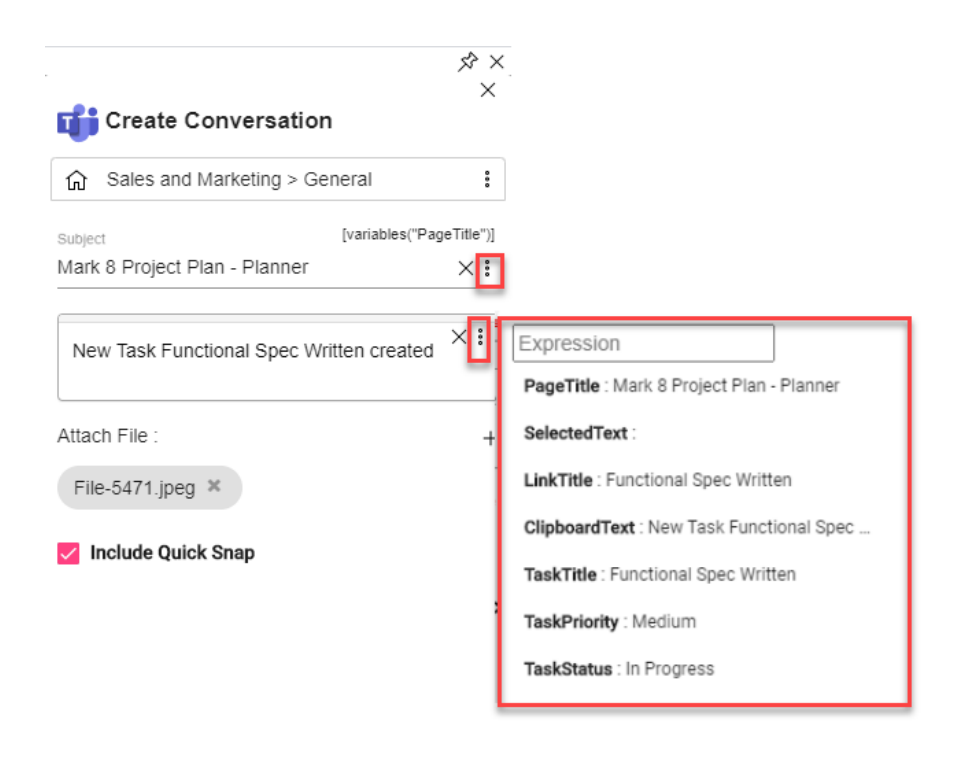

Add

# Wunder365 for Office Templates

Templates helps us to save time by eliminating the repeated actions. Wunder365 helps you to create templates for creating Planner tasks or Teams conversations easily in a click. You can able to save the Plan name, Task title and dates using the Macros provided with the app.

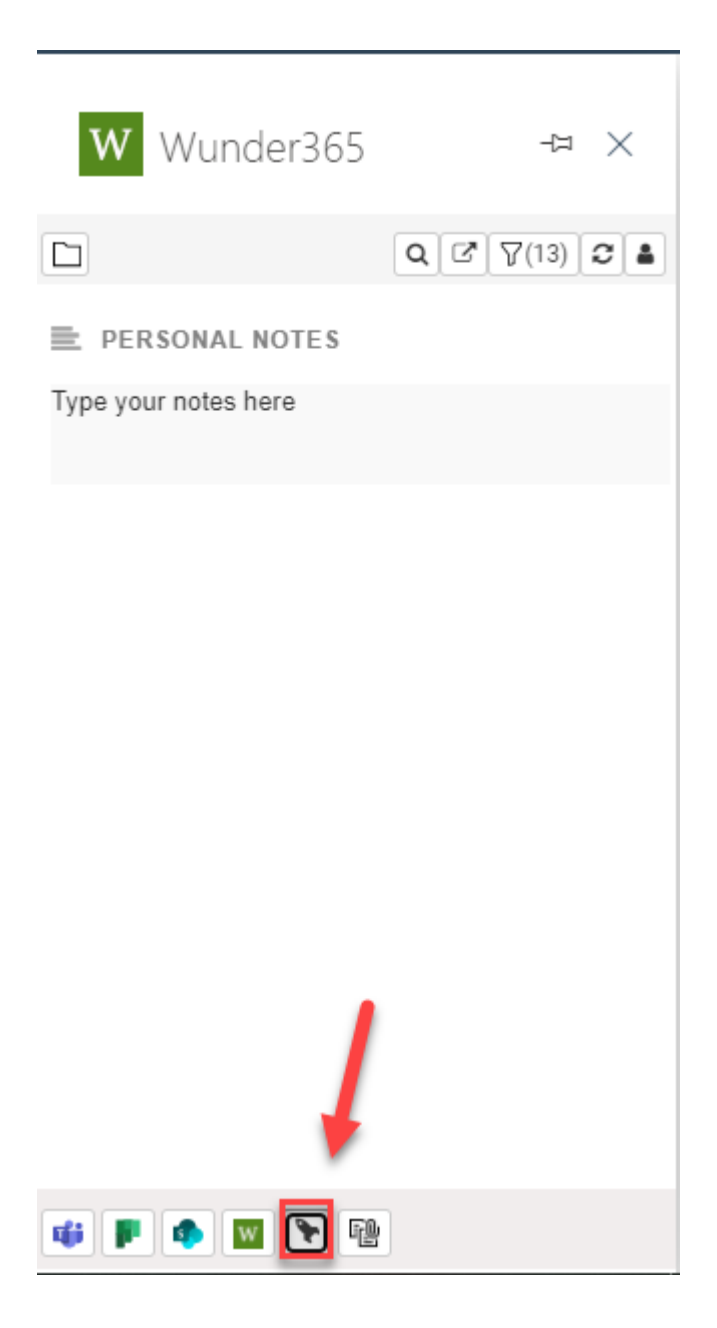

You can create the templates for the actions listed in below image. Click on the required template to be created and fill-in the details and save it.

| W Wunder36                             | 5 -¤ X                    |
|----------------------------------------|---------------------------|
| *                                      | 224                       |
| Create planner<br>task                 | Start teams conversation  |
| Upload<br>attachments to<br>SharePoint | Reply to email            |
| Reply all to email                     | W<br>Create W365 task     |
| Show templates 🗸                       | Create Custom Templates 🗲 |

## Create Planner Task template

Now let us see how to create the template for creating the Planner task.

- 1. Template Name Type the name for this template. The name can be unique for each plan, so it helps you to find the template for the plan easily.
- 2. Scope Select the scope of this template. Weather you need to use it from Outlook, Teams or from Web add-in.
- 3. Action Select the action as Add Planner Task
- 4. Now click on each Planner task fields such as Title, Description, and others to see the available macros for those fields. The macros help you to autofill the information in Outlook email or Teams conversation when the task is created.
- 5. Save the Template. It is now ready for use.

| W Wunder3                              | 65 -≒×                    | W Wunder365                                                                               | -1= ×      |                                                 |
|----------------------------------------|---------------------------|-------------------------------------------------------------------------------------------|------------|-------------------------------------------------|
| *                                      | 234                       | Template name *                                                                           | × *        |                                                 |
| Create planner<br>task                 | Start teams conversation  | Scope<br>Outlook addin                                                                    |            | Title  Required  Decide later  Supported Macros |
| Upload<br>attachments to<br>SharePoint | Reply to email            | Please select the planner Plan *<br>Sales and Marketing/Product Lau<br>Bucket<br>On track | unch Event | [Subject] [Body]<br>[MailReceivedDate]          |
| Reply all to email                     | W<br>Create W365 task     | Assign to<br>Debra Berger, Patti Fernandez<br>Title<br>[Subject]                          | -?         | [CcEmail]                                       |
| Show templates 🗸                       | Create Custom Templates 🗲 | Description<br>[Body]                                                                     | Save       |                                                 |

#### Start Teams conversation template

- 1. Template Name Type the name for this template. The name can be unique for each Team/Channel, so it helps you to find the template for the plan easily.
- 2. Scope Select the scope of this template. Weather you need to use it from Outlook or from Web add-in.
- 3. Action Select the action as Teams Message.
- 4. Click on the Subject and Message boxes to see the available macros. Select the macros.
- 5. Save the Template. It is now ready for use.

|                    | 224                       | Template name *                          |                                     |
|--------------------|---------------------------|------------------------------------------|-------------------------------------|
|                    |                           | Create planner task                      |                                     |
|                    | <b></b>                   |                                          | Title                               |
|                    | 40                        | Scope<br>Outlook addin                   |                                     |
| Create planner     | Start teams               |                                          | Required V Decide later             |
| task               | conversation              | Action                                   |                                     |
|                    |                           | Add Planner Task 👻                       | Supported Macros :                  |
| 3                  |                           |                                          |                                     |
|                    | o                         | Please select the planner Plan *         | [Subject] [Body]                    |
| Upload             | Danki ta amali            | Sales and Marketing/Product Launch Event |                                     |
| SharePoint         | Reply to email            | Bucket                                   | [MailReceivedDate]                  |
| Sharer ont         |                           | On track · ?                             | IT as an Error (II) IT a Error (II) |
|                    |                           |                                          | [FromEmail] [ToEmail]               |
|                    | W                         | Assign to                                | [CcEmail]                           |
|                    |                           | Debra Berger, Patti Fernandez 🔹 ?        |                                     |
| Reply all to email | Create W365 task          | Title                                    |                                     |
|                    |                           | [Subject]                                |                                     |
|                    |                           |                                          |                                     |
| now templates 🗸    | Create Custom Templates > | Description                              |                                     |
|                    |                           | [Body]                                   |                                     |
|                    |                           | <i>h</i>                                 | •                                   |

Follow the similar steps to create Templates for other actions listed in this section. We have skipped those in this manual, as most of them are self-explanatory and easy to use. If you need additional help with templates, contact us using the details provided at the end of the document.

#### View existing template

Now we have created the templates. It can be easily accessible by following the steps as mentioned below. Click on template and the add-in will execute the action accordingly. Thus, you have saved the time and number of clicks in creating the Planner task/Teams conversation.

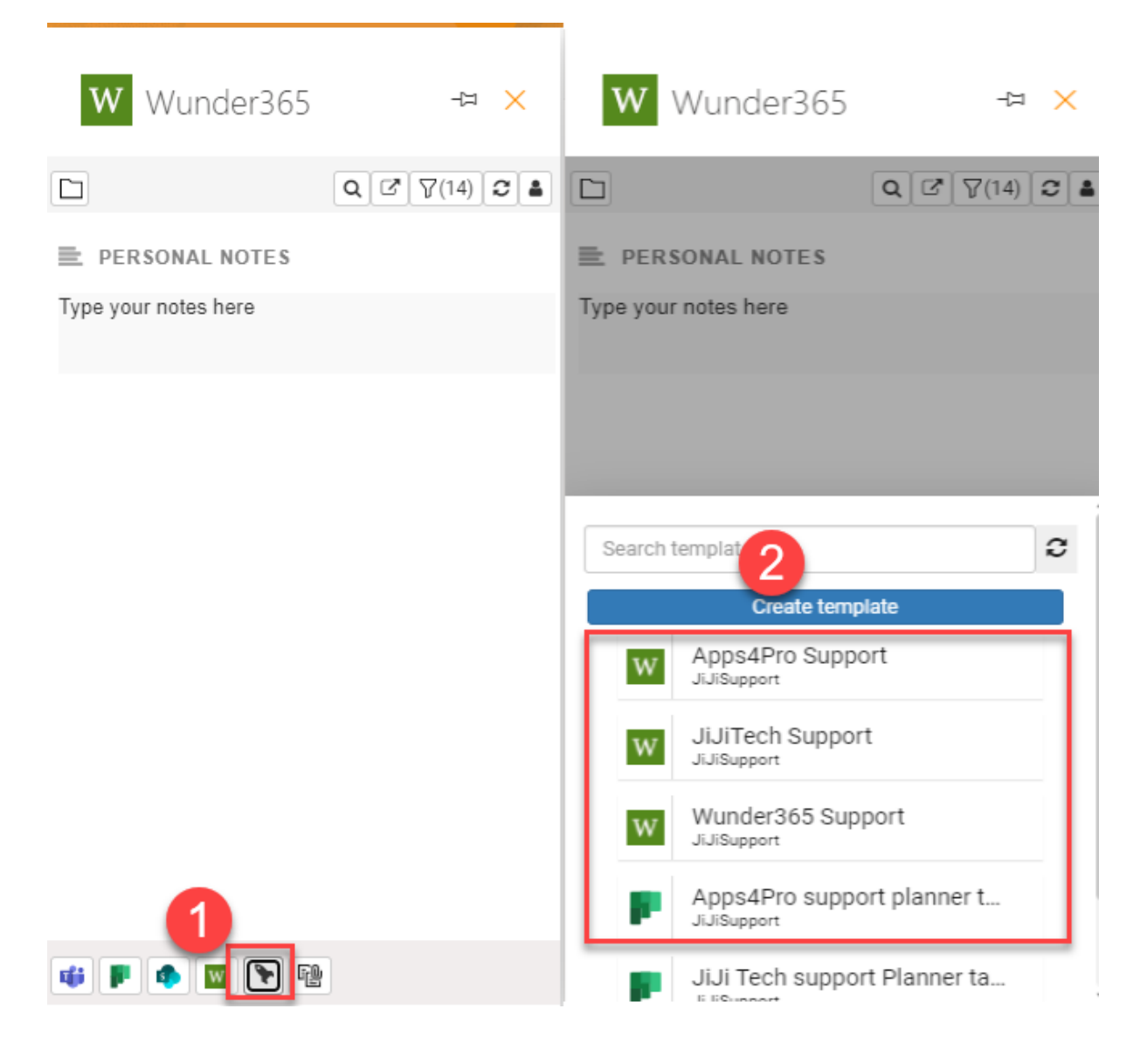

## How to launch Wunder365 for Office

In this section we will see how to launch this extension from various Office 365 apps. Let us jump in!

#### From Outlook

Outlook Add-in: https://appsource.microsoft.com/en-us/product/office/WA200000391

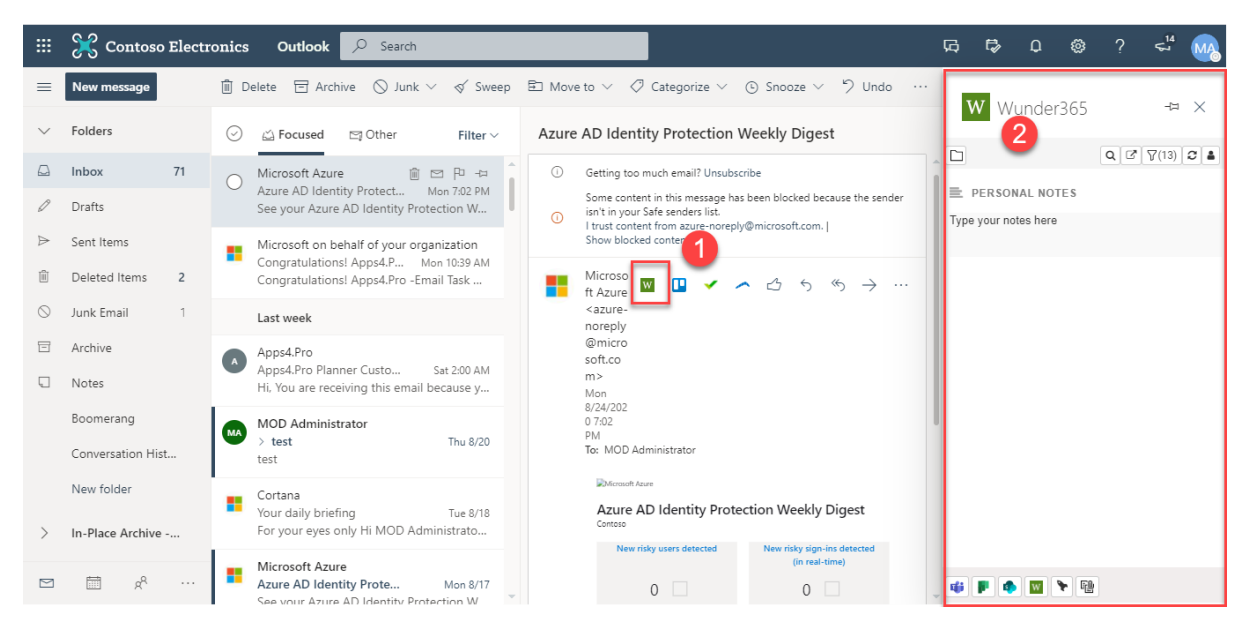

## From Microsoft Teams

Teams Add-in: <u>https://appsource.microsoft.com/en-</u> us/product/office/WA200000742?src=retail&tab=Overview

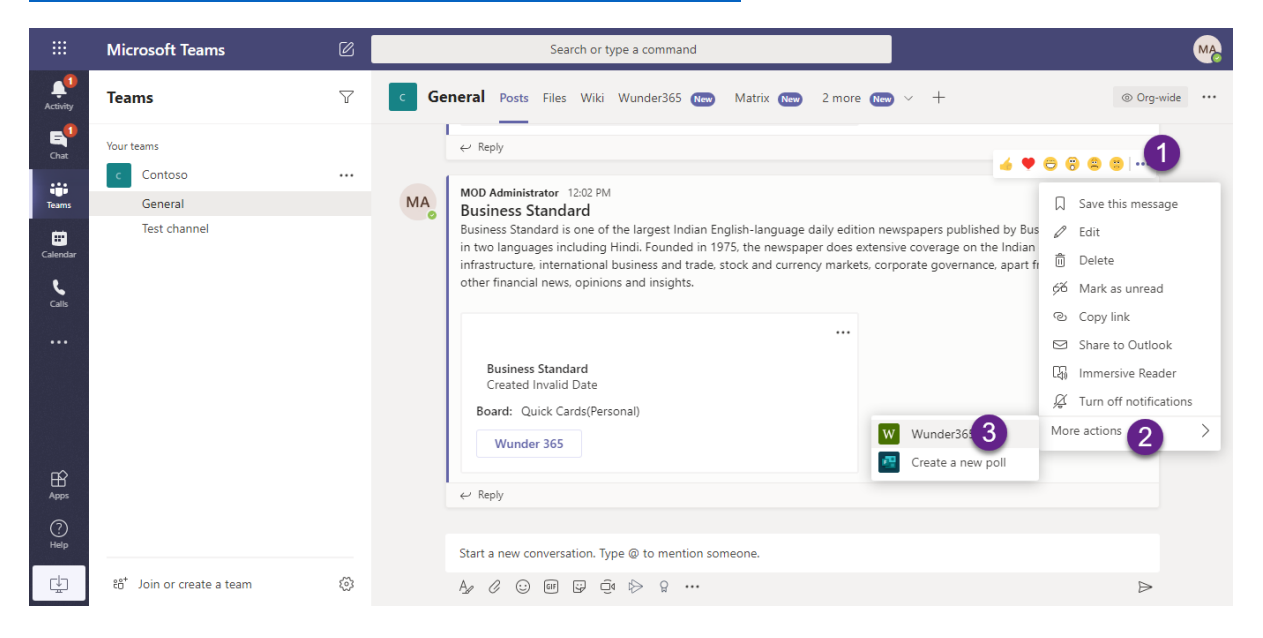

## From OneNote

## OneNote Add-in: https://appsource.microsoft.com/en-us/product/office/WA200001529

| 🗰 OneNote мо     | D Administrator ≻ testing | testing                                                                                                    | Q | MOD Administrator |
|------------------|---------------------------|----------------------------------------------------------------------------------------------------|---|-------------------|
| File Home Insert | Draw View Help P          | cture Open in app Q Tell me what you want to do                                                                                                    |   | G 🔓 Share         |
| Table 🗸 🚺 File 🗸 | - Picture 🗸 🕫 Link 🕠      | Audio Ω Symbol ∨ 👬 Math 🙂 Emoji 🕢 Office Add-ins 🥹 Stickers 📄 Meeting Details                                                                                                    |   |                   |
| = te             | esting $ ho$              | Apps4pro Migration Manager                                                                                                    |   | -                 |
| section1         | Apps4pro Migration Mana   | Monday, August 3, 2020 5:36 PM                                                                                                    |   |                   |
|                  | Untitled Page             |                                                                                                    |   |                   |
|                  | Untitled Page             | The first step towards migration is to create a job and configure the<br>migration settings for each Team/Channel/Plan. We have redesigned this<br>space with more options so you can migrate Groups, Teams, Channels,<br>Plans, Stream, OneDrive selectively.                                                                                                    |   |                   |
|                  |                           | Select Teams from CSV/List                                                                                                    |   |                   |
|                  |                           | You got a large number of Teams to migrate? Don't worry! We have got<br>you covered. You can use CSV to select the plans to migrate or choose it<br>from the reports list.                                                                                                    |   |                   |
|                  |                           | Target Settings<br>Enable Team for Existing Group                                                                                                    |   |                   |
|                  |                           | This option helps you to migrate to the Groups in the target for which the<br>Teams are not enabled. This case will occur when you have completed<br>SharePoint migration alone.                                                                                                    |   |                   |
|                  |                           | International         Marga and mark           International         State of Markan and Markan and Markan an |   |                   |
| + Section        | + Page                    | Channel Catting                                                                                                    |   |                   |

| OneNote MOD Ad            | dministrator > testing         | testing                                                                                                    | D MOD Administrator                    |
|---------------------------|--------------------------------|----------------------------------------------------------------------------------------------------|----------------------------------------|
| File <u>Home</u> Insert □ | Draw View Help Pict            | Open in app     Q     Tell me what you want to do       ∠ < ▲ < <     ▲ <     ▲      ▲        L < ▲ <     ▲      ▲      ▲                                                                                                    | ags v 👌 v 🕘 v 💟                        |
| E testing                 | g 🔎<br>Apps4pro Migration Mana | Apps4pro Migration Manager                                                                                                    | Wunder365 for Office ×                 |
|                           | Untitled Page                  | The first step towards migration is to create a job and configure the migration settings for each<br>Team/Channel/Plan. We have redesigned this space with more options so you can migrate Group<br>Teams. Channels, Plans, Stream, OneDrive selectively.<br>Select Teams from CSV/List<br>To got a large number of Teams to migrate? Don't worry! We have got you covered. You can us<br>to select the plans to migrate or choose it from the reports list.<br>Tage Cations<br>Tage Team for Existing Group<br>This option helps you to migrate to the Groups in the target for which the Teams are not enabled<br>case will occur when you have completed SharePoint migration alone. | Apps4pro Migration Manager<br>Personal |
| + Section +               | - Page                         | We have introduced a separate tab to configure migration settings for channels. You have the co                                                                                                    | 🤹 🖡 🏚 🔤 🍾 🐏                            |

## From Microsoft Word

#### Word and Excel add-in:

https://microsoftedge.microsoft.com/addons/detail/eommjnidcefknfmhicdpgfajjifcnnkh

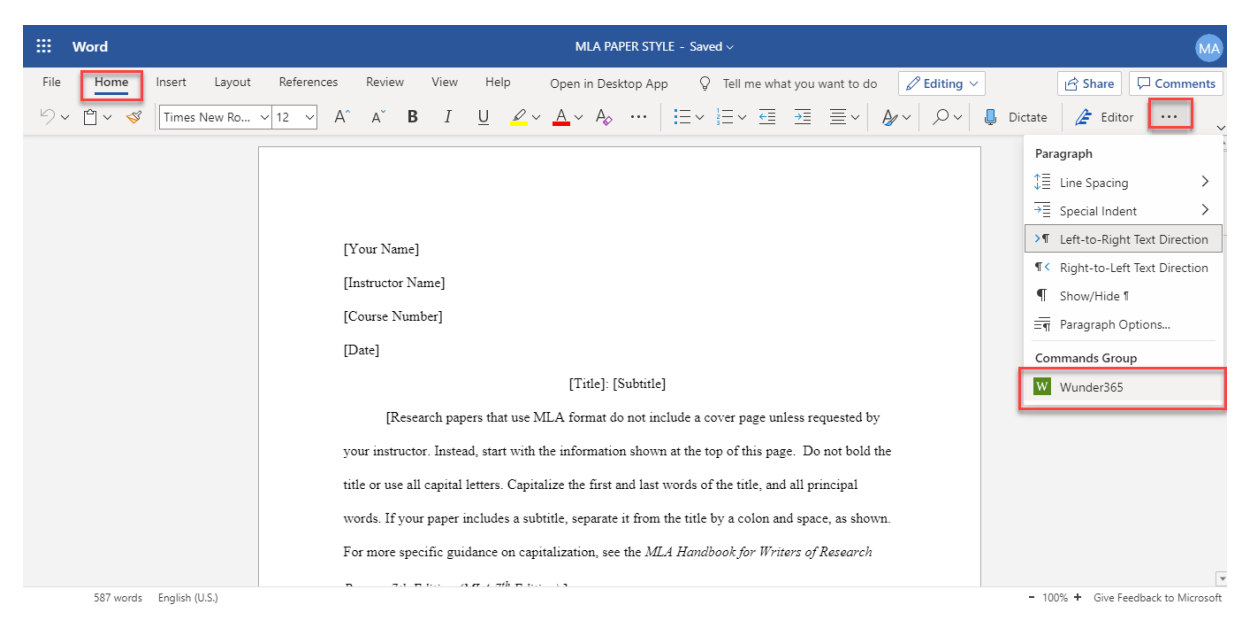

# Download links

Browser extension:

Edge - <u>https://microsoftedge.microsoft.com/addons/detail/eommjnidcefknfmhicdpgfajjifcnnkh</u>-Chrome -

https://chrome.google.com/webstore/detail/wunder365/jojckjhmkpmbapphehdhccbgakmdpkdd

**Teams Add-in:** <u>https://appsource.microsoft.com/en-</u> us/product/office/WA200000742?src=retail&tab=Overview

Outlook Add-in: https://appsource.microsoft.com/en-us/product/office/WA200000391

OneNote Add-in: <u>https://appsource.microsoft.com/en-us/product/office/WA200001529</u>

Word and Excel add-in:

https://microsoftedge.microsoft.com/addons/detail/eommjnidcefknfmhicdpgfajjifcn nkh

## About us

Wunder365 is the brand behind JiJi Technologies Private Limited. JiJi Technologies founded in 2007 is a global leader in systems management and security solutions for Active Directory & Group Policy based environment. Headquartered in Tirunelveli, INDIA, JiJi Technologies serves customers over 60 countries. With extensive real-world knowledge and experience, JiJi Technologies maximize technology investments and achieve measurable cost savings.

Serving more than 2000 companies worldwide, JiJi Technologies offers world class support to its customers with least turnaround time for emails and Issues. Our products are easy to configure and deploy as we offer simple, efficient, and problem centric solutions with High ROI, reduce costs, and increase efficiency.

#### **Our Achievements**

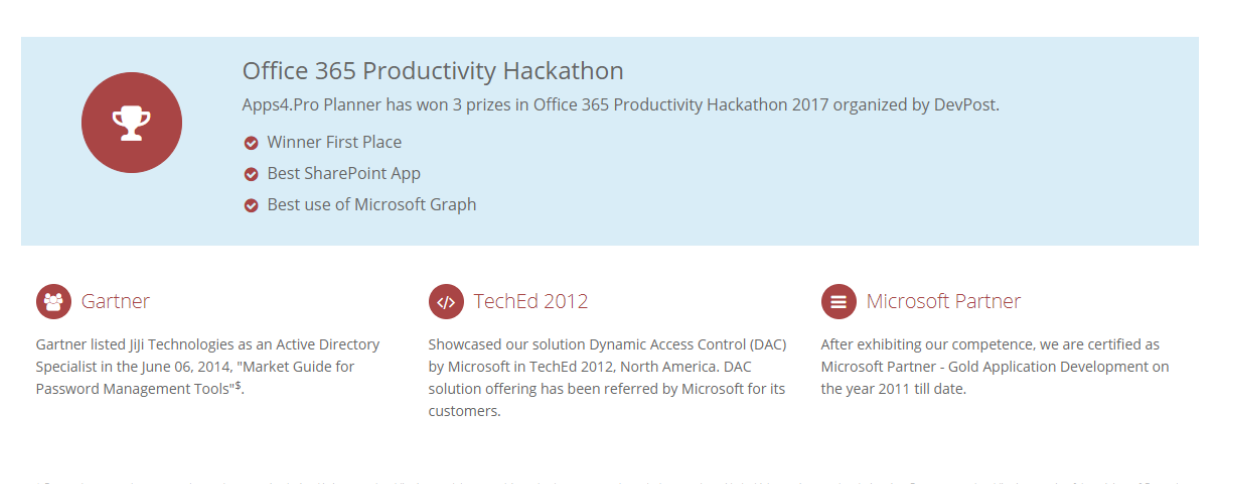

5 Gartner does not endorse any vendor, product or service depicted in its research publications, and does not advise technology users to select only those vendors with the highest ratings or other designation. Gartner research publications consist of the opinions of Gartner estarch organization and should not be construed as statements of fact. Gartner disclaims all warranties, expressed or implied, with respect to this research, including any warranties of merchantability or fitness for a particular purpose.

## Contact us

Reach us at below email address for more help:

sales@jijitechnologies.com

support@jijitechnologies.com

Chat with us:

https://bot.wunder365.com/WebchatClient?webchatid=e1f9eb44-041d-4f78-9271-6d4019f436c6